# 海口市公共资源交易中心 电子履约保函操作手册

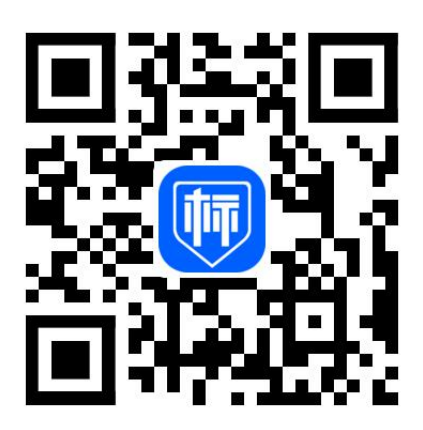

技术支持:标信智链(杭州)科技发展有限公司

技术服务电话: 400-658-7878

目录

| -, | 申请履约保函 2                        |
|----|---------------------------------|
| 1. | .1 登录政府采购交易系统3                  |
| 1. | .2 完成标信通 APP 认证5                |
| 1. | .3 登录海口市公共资源交易中心金融服务管理平台错误!未定义书 |
| 签  |                                 |
| 1. | .4 履约电子保函准入6                    |
| 1. | .5 申请履约保函                       |
| 二、 | <b>确认保函格式</b> 15                |
| 2. | .1登录海口市公共资源交易中心金融服务管理平台确认15     |
| 2. | .2 使用标信通 APP 确认17               |
| 三、 | 付款18                            |
| 3. | 1 通过海口市公共资源交易中心金融服务管理平台获取账号 18  |
| 3. | .2 通过标信通 APP 获取账号19             |
| 四、 | 出函和查看保函 20                      |
| 五、 | <b>理赔</b>                       |
| 六、 | 联系我们                            |

## 一、申请履约保函

电子履约保函的申请,可通过两种方式进入:

方式一: 直接进入海口市公共资源交易中心 金融服务管理平台;

方式二: 登录政府采购交易系统进入。

### 方式一: 直接进入金融服务管理平台进行电子保函申请

直接访问海口市公共资源交易中心金融服务平台

http://ggzy.haikou.gov.cn/lybh

首次使用的用户,需要使用微信扫码,完成标信通 APP 的下载、认证。 已完成标信通 APP 认证的用户,只需要使用标信通 APP 选择对应公司 后点击【扫一扫】,即可便捷的扫描二维码登录系统。

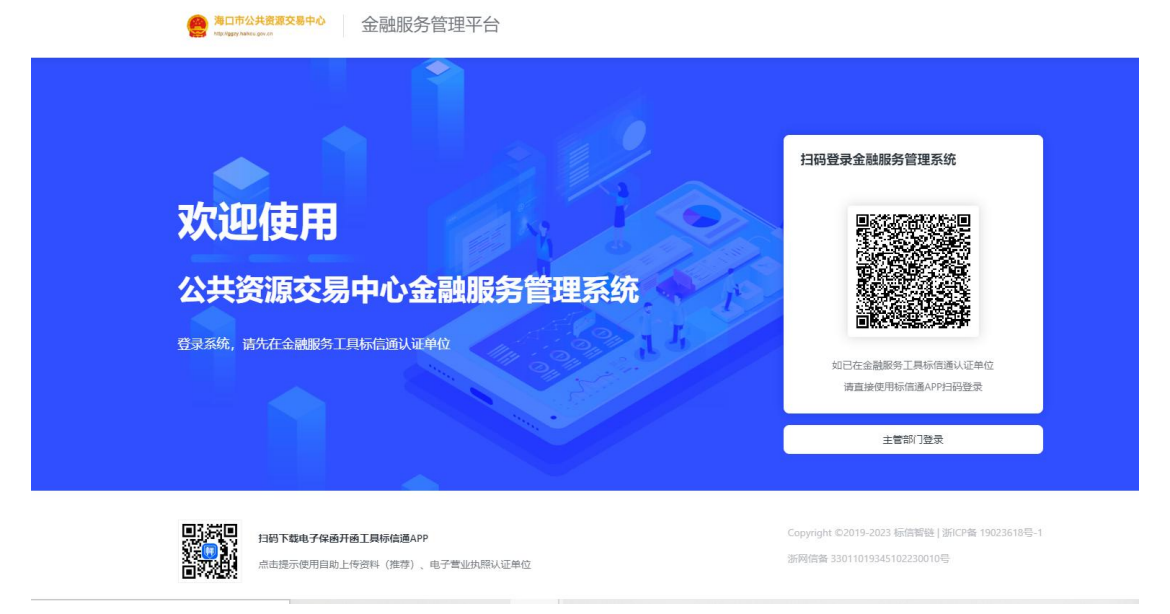

第1步,登录金融服务管理系统

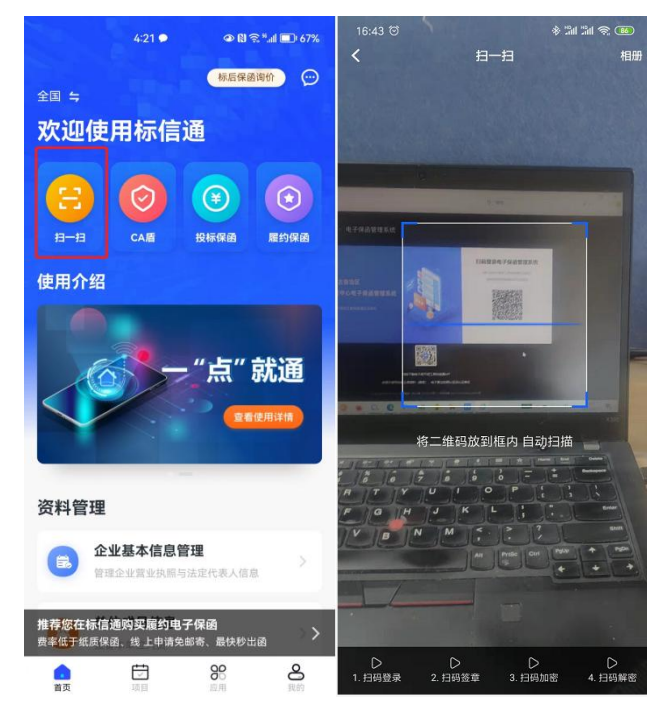

第2步,使用标信通 APP 扫码登录进入系统

| HBL       HBL       H |   | 请选择身份     |                               |             |             |               |      |  |  |
|----------------------------------------------------------------------------------------------------|---|-----------|-------------------------------|-------------|-------------|---------------|------|--|--|
| 林森物中様了!推荐物物実験约电子保護,要単低于低质保護、维上申请免邮客、最快砂出語       >         ・ 金融产品       M193番         ・ 金融产品       第15番         ・ 金融产品       第15番         ・ 金融产品       第15番         ・ 金融产品       第15番         ・ 金融产品       第15番         ・ 金融产品       第15番         ・ 金融产品       第15番         ・ 金融产品       第15番         ・ 金融产品       第15番         ・ 金融产品       第15番         ・ 金融产品       第15番         ・ 金融产品       第15番         ・ 金融产品       1000000000000000000000000000000000000                                                                                                    |   | 我是<br>招标人 | 2                             | 我是<br>招标代理  | 2           | 我是<br>投标人、中标人 | •    |  |  |
| ・金融产品         図154           シ         电子投标保函<br>零強路、業上办、最快秒开函         在35時間           ・         电子履均保函         在35時間           ・         电子履均保函         在35時間                                                                                                    |   | 恭喜您中标了! 推 | 荐忽购买履约电子保函,                   | 费率低于纸质保函、线上 | 申请免邮寄、最快秒出函 | i.            | >    |  |  |
| 电子投标保函         在线明确           零脑斑、掌上办、最快秒开函         在线明确           ●         电子履约保函         在线明确                                                                                                    | 1 | 金融产品      |                               |             |             |               | 操作手册 |  |  |
| 电子履约保函 在影明谢 保密管理                                                                                                    |   | 2         | <b>电子投标保函</b><br>零跑路、掌上办,最快利  | 研函          |             |               | 在线申请 |  |  |
| 11月光即命,取伏沙山图线,上间甲沙)                                                                                                    |   | 0         | <b>电子履约保函</b><br>材料免邮寄,最快秒出函, | 浅上简单办       |             | 在线申请          | 保政管理 |  |  |

第3步,完成登录

# 方式二: 登录政府采购交易系统进入

# 1.1 登录政府采购交易系统

目前仅支持政府采购项目。

1. 申请电子履约保函的单位,首先登录政府采购交易系统,找到【履

| 约保函 | 1〕栏目, | 点击【 | 申请保函 | ], | 跳转到 | 【标信通 | 自金融服 | 务管理系  |
|-----|-------|-----|------|----|-----|------|------|-------|
| 统】, | 查看开函  | 机构相 | 关信息后 | ,进 | 择开函 | 机构后, | 点击【  | 去申请】。 |

| 🕥 政府采购交易系统 📃                     | 政府            | 行采购      | 保证金      | 个人工作    | 治    |        |                  |                              | 修改密码① | 更换皮肤~① 退出 |
|----------------------------------|---------------|----------|----------|---------|------|--------|------------------|------------------------------|-------|-----------|
| ■ 关注项目                           | 申请保函          |          |          |         |      |        |                  | 标段编号或标                       | 設名称   | ٩         |
| 我的投标项目                           | 序号            | 项目编号     | 标段编号     | 标段名称    | 金融机构 | 担保金    | 出函时间             | 保函单号                         | 状态    | 操作        |
| ■ 供应商质疑                          | 1             | HKGP-2   | HKGP-2   | 货物      | 深圳市  | 30000  | 2023-02-06 18:15 | 2023020618025510722158325425 | 出函成功  | 下载        |
|                                  | 2             | HKGP-2   | HKGP-2   | 货物      | 深圳市  | 30000  | 2023-02-06 17:54 | 2023020617492910722124508094 | 出函成功  | 下载        |
| 🗉 投诉                             | 3             | HKGP-2   | HKGP-2   | 货物      | 深圳市  | 1.0000 | 2023-02-06 17:24 | 2023020617022910722006261982 | 出函成功  | 下载        |
| 🗐 在线合同签订                         | 4             | cbz-202  | cbz-202  | A包      | 深圳市  | 1.0000 | 2023-02-06 17:24 | 2023020616591110721997940232 | 出函成功  | 下载        |
| T ##1015                         | 5 3           | 2023011  | 2023011  | A包      | 深圳市  | 1.0000 | 2023-02-03 09:54 | 2023020309422610710027183880 | 出函成功  | 下载        |
| E 11:0210.04                     | 6 3           | 2023011  | 2023011  | A包      | 深圳市  | 30000  | 2023-02-02 15:36 | 2023020215302610707279075438 | 出函成功  | 下载        |
| ■ 评价采购人                          | 7 3           | 2023011  | 2023011  | A包      | 深圳市  | 1.0000 | 2023-02-02 15:00 | 2023020210290110706520553092 | 出函成功  | 下载        |
| ■ 履约保函                           | 8             | GZFCG2   | GZFCG2   | jc-xj ( | 深圳市  | 1.0000 | 2023-01-10 15:21 | 2023011014540610623838438241 | 出函成功  | 下载        |
|                                  | 9             | test_wl_ | test_wl_ | wl_分    | 深圳市  | 0.1000 | 2023-01-10 14:12 | 2023011013590710623700059218 | 出函成功  | 下载        |
|                                  | 10            | GZFCG2   | GZFCG2   | fs-gkh  | 深圳市  | 0.1000 | 2023-01-10 11:26 | 2023011010212310623152135140 | 出函成功  | 下载        |
| 共11条 10毫/页 < 1 2 > 離 1 页         |               |          |          |         |      |        |                  |                              |       |           |
| 第四市公共资源交易中心 标信通金融服务管理系统          |               |          |          |         |      |        |                  |                              |       |           |
| 中标项目交易平台 海口市公共资源交易中心             |               |          |          |         |      |        |                  |                              |       |           |
| 2008<br>免邮寄,出图快,费率低于纸质保强、保真的电子保强 |               |          |          |         |      |        |                  |                              |       |           |
| 深圳市国钰工程担保有                       | 深圳市国铁工程相保有限公司 |          |          |         |      |        |                  |                              |       |           |

第2步,点击去申请

不押钱 费率低于纸质保函 材料免邮寄 出函供

费率低,免邮寄,最快秒出函 ≤100万 任思格式,秒出函(自然日) 100→300万 3小时出函(工作日) 300→500万 1个工作日出函 >500万 2个工作日出函

费率: 0.3% - 1.8% 具体金额以支付页为准

2. 用户需要进行一次手机验证,输入手机号、验证码后即可完成验证。

| 第四市公共要求支援中心 标信通金融服务管理<br>和 (F)和 (F)和 (F)和 (F)和 (F)和 (F)和 (F)和 (F)                                | <b>፤</b> 系统             |  |
|--------------------------------------------------------------------------------------------------|-------------------------|--|
| 中标项目交易平台 海口市公共资源交易中心                                                                             | 手机验证 ×                  |  |
| <b>担保保通</b><br>免邮寄,出函快,费率低于纸质原函、保真的电子保函                                                          | * <b>手机号:</b><br>请输入手机号 |  |
| 深圳市国钰工程担保有限公司<br>不押版 國家低于低质保道 1545%和6 出版快                                                        | * 脸证码:<br>请给入短信验证事 —    |  |
| 费率: 0.3% - 1.8% 去申请                                                                              | 验证                      |  |
| 费率低,免邮寄,最快秒出函<br>≤100万 任意格式,秒出途(自然日)<br>100-300万 3小时出造(工作日)<br>300-500万 1个工作日出通<br>≥500万 2个工作日出通 |                         |  |
| 銀行保通                                                                                             |                         |  |

第3步,输入手机号和验证码进行验证

# 1.2 下载标信通 APP, 完成企业认证

初次使用的用户,需要下载标信通 APP(标信通 APP为海口市公共资源交易中心金融服务官方技术服务提供商)。

在标信通 APP 内完成认证后,方可登录。具体操作可参照标信通 APP 内帮助提示操作或拨打 400-658-7878 进行咨询。

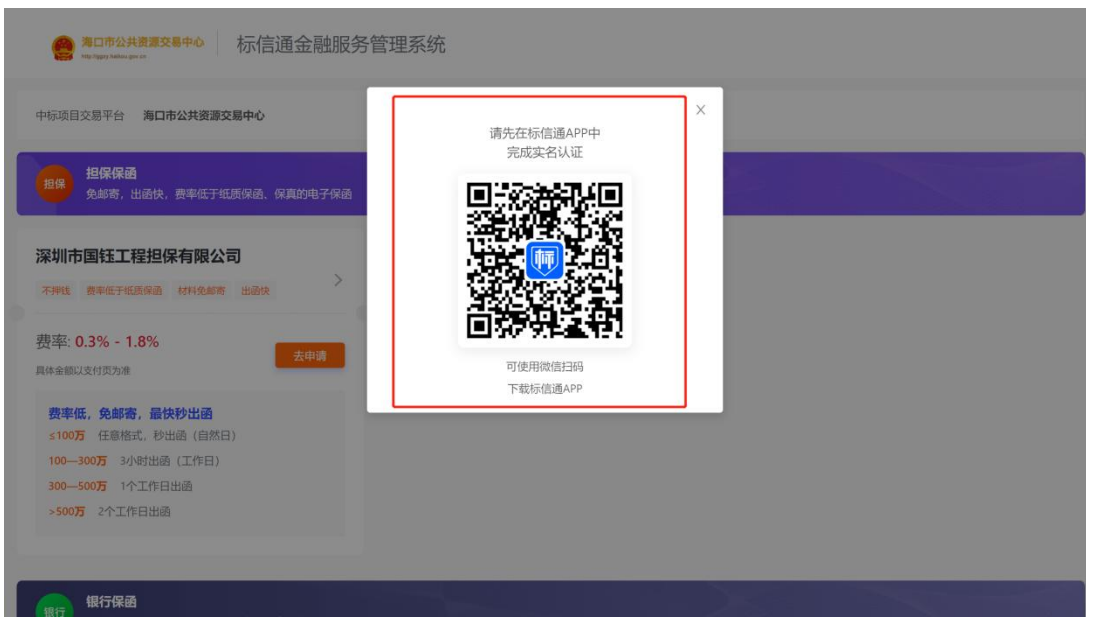

第4步,下载标信通 APP,并完成认证

# 1.3 履约电子保函准入

首次申请的用户,需要在所选择的金融机构进行准入,准入可以通过标信通金融服务管理系统或者在标信通 APP 内完成,任选其一。

 海口市公共资源交易中心金融服务管理平台内:填入对应的单位 相关信息提交即可,每家金融机构仅需准入一次。

|          | 金融服务管理系统                                           |
|----------|----------------------------------------------------|
|          | <b>履约电子保函准入</b><br>目前位置:电子履约保局 > 电语履约保局 > 履约电子保急准入 |
| ● 电子履约保函 |                                                    |
| / 申请履约保函 | 出色机构 深圳市国社工程坦保有限公司 一 申请人企业名称 武汉雷光数字科技有限公司          |
| 記 履约保函管理 | Ⅰ法人信息 ( <del>※</del> ))                            |
|          | *法人姓名:                                             |
|          | 徐达军                                                |
|          | *法人联系电话:                                           |
|          | 18701641797                                        |
|          | *法人身份证号:                                           |
|          | 370181199108135213                                 |
|          | ■ 法人授权人信息 (akin)                                   |
|          | 援权人姓名:                                             |
|          | 请输入授权人姓名                                           |

第1步,填写相关信息完成准入

|                                              | 金融服务管理系统                                                                                    |
|----------------------------------------------|---------------------------------------------------------------------------------------------|
|                                              | 中标项目交易中心                                                                                    |
| <ul> <li>电子层的保密</li> <li>∠ 申请履约保持</li> </ul> | March 118                                                                                   |
| 篇 履约保商管理                                     | <mark>888</mark><br>免邮寄,出商快,赛率低于纸质保商、保直的电子保商                                                |
|                                              | 深圳市国廷工程担保有限公司<br>不得线 集重低于或货得员 材料免邮费 出现快 >                                                   |
|                                              | 费率: 1.2% - 3.8%<br>具体全额以医疗风力准                                                               |
|                                              | <b>斐率低, 免邮寄, 最快秒出函</b><br>\$100万 任態格式, 砂出商(自然日)<br>100—300万 3小时出商(工作日)<br>200 F07万 140元(日日) |
|                                              | →500万 2个工作日出路                                                                               |

2. 标信通 APP 内: 打开标信通 APP, 点击【履约保函】, 点击【去 准入】, 填写相关信息后, 点击【提交】

| 7:59 45 10 🕴 🕷                                                          | 121 <b>( ( D</b> | 18:14 윤 영   | \$ 31 % <b>(</b> | 1000019-0182-018-01                                                                                              | 3 31 31 Y (2)            |
|-------------------------------------------------------------------------|------------------|-------------|------------------|----------------------------------------------------------------------------------------------------|--------------------------|
| 保函机构列表                                                                  |                  | < 履約        | 的电子保函准入          | 公式式(0)出版(26 (K(2))                                                                                               |                          |
| 标保函 <b>履约保函</b>                                                         |                  | 出函机构        | 深圳市国钰工程担         | 中标项目交易平台<br>共资源交易中心                                                                                              |                          |
| 怎么在标信通买保函?                                                              |                  | 申请人企业名称     | 广告印              | 中标标段项目名称<br>BidSunTest-5。 i<br>日-2021117155705974                                                                |                          |
| 中标项目交易平台<br>2共资源交易中心                                                    | >                | 法人信息 *      |                  | 项目名約 BidSunTest                                                                                                  | d                        |
| 中标标段项目名称<br><b>清选择</b>                                                  | >                | 姓名          |                  | 项目编号 BidSunTest<br>111715570                                                                                     | -TenderCode-2021<br>5974 |
|                                                                         |                  | 联系电话        | 171****0001      | 中新金融(元) 10000.00<br>施新人 武汉岸首电<br>中新人 武汉常光敏                                                                       | 子商务有限公司<br>字科技有限公司       |
|                                                                         |                  | 身份证号        | 410521*******    |                                                                                                    |                          |
| 免邮寄,出函快,费率低于纸质保高,保真的电子体                                                 |                  | 法人授权人信息(选填) |                  | 担保公司保函 银行保函                                                                                                    |                          |
| 察圳市国钰工程担保有限公司<br><sup>不持续 费卡在于纸的保高 材料会等表 出品法</sup>                      | >                | 授权人姓名       | 请补入法人授权人姓名       | 免却养,出函快、翡率低于组医保函、保                                                                                               | 利的电子环菌                   |
| 费率: 1.2%~3.8%                                                           | 专准入              | 联系电话        | 请补入法人授权人联系电话     | 深圳市国钰工程担保有限公司                                                                                                    | seeta                    |
| 具体金额以支付页为准<br>费率低,免邮寄,最快秒出函                                             |                  | 身份证号        | 请补入法人授权人身份证号     | 费率: 1.2% ~ 3.8%<br>具体金额以支付负为准                                                                                    | 去申请                      |
| ★100万 任意格式, 参出画(自然日) 100-300万 2小时出德(工作日) 300-500万 1个工作日出函 >500万 2个工作日出函 |                  |             |                  | <b>費平信,免結客,最快登出函</b><br><b>100万</b> 任意格式,移出品(国然日)<br>100-300万 3小时出品(工作日)<br>300-500万 1个工作日出品<br>200-500万 1个工作日出品 |                          |

第1步,在标信通 APP 内完成准入

# 1.4 申请履约保函

1. 点击【在线申请】可去往申请页面在线办理电子履约保函申请。

| 為口市公共資源交易中心 标信通金 | 融服务管理系统   | 充                              |                    |              | 当前登录          | 身份:投标人/中标人 ▼ 当前 | 1位录单: | · 184 |
|------------------|-----------|--------------------------------|--------------------|--------------|---------------|-----------------|-------|-------|
|                  |           |                                | 请进                 | 择身份          |               |                 |       |       |
|                  | 我是<br>招标人 | 2                              | 我是<br>招标代理         | •            | 我是<br>投标人、中标人 |                 |       |       |
|                  | 恭喜您中标了!   | 推荐您购买履约电子保函,费率                 | <b>率低于纸质保函、线</b> 」 | 上申请免邮寄、最快秒出函 |               | 0 0             |       |       |
|                  | ■ 金融产品    |                                |                    |              |               | <b>操作手册</b>     |       |       |
|                  | 2         | <b>电子投标保函</b><br>掌胞路、掌上办,最快秒开码 | â                  |              |               | 在其中調            |       |       |
|                  | 0         | <b>电子履约保函</b><br>材料免邮需凝块秒出函线上  | 简单办                |              | 在线中器          | 68mm            |       |       |

第1步,点击在线申请

## 2. 确定申请项目

| 与口市公共资源交易中心<br>In Addity Andreas pro an | 标信通金融服务管理系统                                                      |                                                                                                    | 当前登录导份:投稿人/中稿人 > 当前登录单位:广州市第三市改工程有限公司 > |
|-----------------------------------------|------------------------------------------------------------------|----------------------------------------------------------------------------------------------------|-----------------------------------------|
| <b>1子保留</b><br>1请标后保图                   | никулениямом<br>1、保通费用以最终支付页面为准,此页面价格化<br>2、保通一经出通,除不被甲方接收外,其他情况 | 中核線段 ×                                                                                                    |                                         |
| 后保密管理                                   | ● 2<br>粮入申请信息 编以保涵推式                                             | 20230118001-bbz<br>病性、医验证质量-bbz-4s-gk-0118<br>- bbz-2023003-001<br>- bbz = chora chora (日本) (日本) (日本) (日本) (日本) (日本) (日本) (日本) |                                         |
|                                         | 出回的内 <b>深圳市国际工程担保有限公司</b>   申请                                   | 2019年1月1日日本-020205-7798-72377<br>HKGP-2023-0004<br>資物-所得上陸-02023-集米-公开<br>●URIF                                                |                                         |
|                                         | 请确认中标标段                                                          | HKGP-2023-0022 mtutes/#                                                                                                    |                                         |
|                                         | 项目名称:                                                            | HKSP-2023-0007<br>wl_単年技物公开招标:电子标:采取人推荐                                                                                        | 我要自行填入                                  |
|                                         |                                                                  | test_20230321-1104<br>wi 分散、直接确定中标人、复汗多次抽取专家_0321                                                                              |                                         |
|                                         |                                                                  | HKGP-2023-1185         輸込度用           jp-jc-復行確認(時間)         輸込度用                                                              |                                         |
|                                         | * 中标金额 (元) :<br>0.00                                             | test_202304191422<br>wl.分散,直接确定中标人,复行_0419                                                                                     |                                         |
|                                         | 担保百分比 (%) :                                                      | HKGP-2023-0101<br>test_zy_20230717                                                                                             |                                         |

第2步,确定申请项目

点击申请按钮后,系统将根据登录公司,自动弹窗列出该公司在海口 中心6个月内的中标项目。申请公司自行选择后,无需填入项目信息。

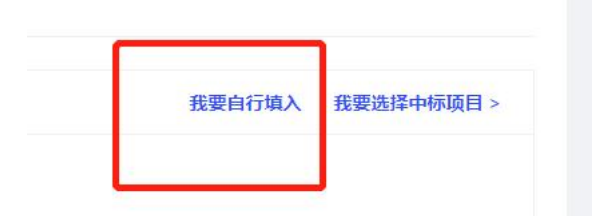

如系统未显示中标项目,可点击【我要自行填入】,申请公司可自行填入申请项目信息,请注意正确填写,将以此作为出函依据。

| *项目名称:                  |                  |
|-------------------------|------------------|
| 请输入项目名称                 |                  |
| *项目编号:                  |                  |
| 请输入项目编号                 |                  |
| *标段名称:                  |                  |
| 请输入标段名称,如无标段复制项目名称即可    |                  |
| * 标段编号:                 |                  |
| 请输入标段编号,如无编号复制项目名称即可    |                  |
| *项目招标人(甲方):             |                  |
| 请填写招标人信息,注意不是招标代理       |                  |
| * 中标金额(元):              |                  |
| 0.00                    |                  |
| 担保百分比(%):               |                  |
| 请填入项目规定的履约金额百分比         |                  |
| * 履约担保金额(元):            | <b>保费</b><br>计算器 |
| 清根据以上填写自动代入,或自行输入履约担保金额 |                  |

## 3. 确定履约担保金额

按页面显示内容填入中标合同中规定的担保百分比、系统将根据中标 金额自动计算出履约担保金额,如无担保百分比的情况,可在输入框 中直接输入履约担保金额。

| 💴 应用 🔢 BOSS | 🚺 故事墙-RD-TAPD                               | 😫 蓝湖                          | ▶ LoreFree-去中心化                 | 👎 艺术设计_中国大学                           | "… 🖤 实用工具 - 比特币…            | Q 数据中心_QKL123      | ☯ 币乎 - 好又有好报             | >> □ □ 阅读清          |  |
|-------------|---------------------------------------------|-------------------------------|---------------------------------|---------------------------------------|-----------------------------|--------------------|--------------------------|---------------------|--|
|             | 金融服务管理                                      | 系统                            |                                 |                                       |                             | 当前登录身份             | : 投标人/中标人 🔻 当前登录单(       | 立:武汉雷光数字科技有限公司 ▼ 退出 |  |
| ★ 电子投标保函    |                                             |                               |                                 |                                       |                             |                    |                          |                     |  |
| 电子履約保留      | 0                                           |                               |                                 | * (4)                                 | <u>→</u> (5)                |                    |                          |                     |  |
| ∠ 申请覆约保函    | 填入申请信息                                      | 确认保函格式                        | 付款                              | 出語                                    | 自动提交                        |                    |                          |                     |  |
| 區 履约保衛管理    | 出现机构 法相中国经工程                                | 担保有限公司                        | 申请人企业名称 武汉雷光数字科                 | <b>支有限公司 :</b> 中后项目交易平                | 治 珠海市公共资源交易系统               |                    |                          |                     |  |
|             | 1 油输从中间标段                                   |                               |                                 |                                       |                             |                    |                          |                     |  |
|             | 项目名称: BidSunTest-调构做业工程项目-20211117155705974 |                               |                                 |                                       |                             |                    |                          |                     |  |
|             | 项目各称: BidSunTest-R<br>项目编号: BidSunTest-T    | 東海建设工程項目-2<br>enderCode-20211 | 0211117155705974<br>17155705974 | 标段编号: BidSunTest-Se<br>中标金额: 10000.00 | ctionCode-20211117155705974 | 招标人: 武汉<br>中标人: 武汉 | 是首电子商务有限公司<br>雷光数字科技有限公司 |                     |  |
|             | * 中标金额 (元) :                                |                               |                                 |                                       |                             |                    |                          |                     |  |
|             | 30000000.00                                 |                               |                                 |                                       |                             |                    |                          |                     |  |
|             | 19/825/346 (%) ·                            |                               |                                 |                                       |                             |                    |                          |                     |  |
|             | 196                                         |                               |                                 |                                       | 11 51 28                    |                    |                          |                     |  |
|             | * 履约担保金额 (元):                               |                               |                                 |                                       |                             |                    |                          |                     |  |
|             | 3000000.00                                  |                               |                                 |                                       |                             |                    |                          |                     |  |

第3步,确定履约担保金额

4. 根据履约担保金额确认提交的资料

注: 履约担保金额为100万以下的项目,仅需提供营业执照及法人身份证即可,无需提供 其他资料。

所有文件要求: 电子扫描件或者清晰照片即可, 无需加盖公司物理公章

已补入的资料显示绿色✔,未补入的资料显示✔

最全的线上资料分为以下类型,所有相关资料需在企业信息管理平台找到对应项进行补入: 所有必填申请项都已更新,并选择提交后,点击【下一步】进入填写其他信息

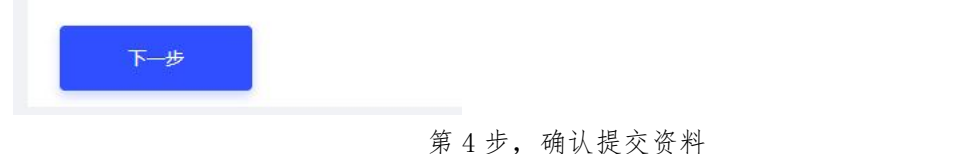

**发生少,**确认捉久贝相

所有必填申请项都已更新,并选择【提交】后,点击【下一步】进入 填写其他信息。

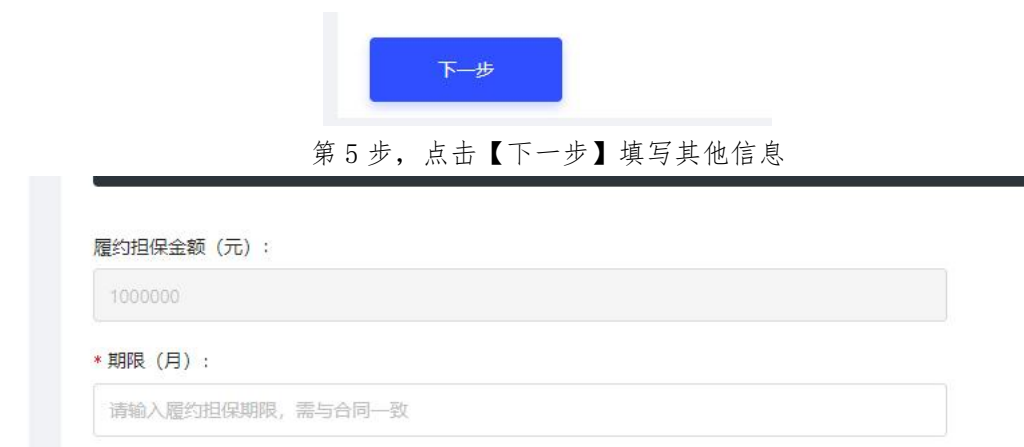

第6步,填写保函申请期限,单位(月)

以下方式任选一种

5. 选择保函格式

\* 履约保函格式条款:

履约保函的格式是影响保函开具时间的主要因素,下列注明的时间均 为保函格式已与开函金融机构和甲方(采购人)达成共识的时间。由 于沟通过,故无法列出。

履约保函支持2类保函格式的申请,仅能任选其中一种

● 专业通用履约保函格式申请(推荐使用):

为国家发文规范的保函模板的政府采购通用版本,可以较好的保证甲 方的利益,且由于格式固定,省去线下沟通空间,申请出函速度快, 推荐各招标人、招标代理及中标人使用。可在金融平台内在线预览。

| * 履约保函格式条款:                               |                                      | 以下方式任选一种 |
|-------------------------------------------|--------------------------------------|----------|
| 【政采】履约保函法                                 | 示范文本(独立保函).docx                      |          |
| 1、见索即付保函<br>建议使用专业履约格式,                   | (推荐使用)<br>有效保障业主权益,提升开函效率            |          |
| <ul> <li>【政采】履</li> <li>保障责任最严</li> </ul> | 约保函示范文本(独立保函).docx(住建独立格式)<br>格,见素即付 | 预览保函     |
| * 合同名称:                                   | 请输入合同名称                              |          |
| 合同签订时间:                                   | 请选择日期                                |          |

第7步,选择保函格式

中标人自行上传保函模板(较为不推荐,仅为满足实际情况而提供功能)

为中标人根据招标人意愿,自行上传的保函模板。此种类型无法避免 与金融机构线下沟通保函格式的环节,故申请出函速度无法预计,较 为不推荐。此种方式需自行上传保函文件,暂只支持 word 格式

| 2、上传自定义的保函格     | 试            |
|-----------------|--------------|
| 使用此种方式可能会大幅延长保  | 函开具时间        |
| 清上传WORD文件后续保函机构 | 将会与您再次确认格式内容 |
|                 |              |
|                 | 十 点击加号上传文件   |
|                 |              |
|                 |              |
|                 | 第7步 选择保函格式   |

 填写纸质保函收件地址,纸质履约保函会线下同步进行邮寄给申请 公司,此处填写的为纸质保函的收件地址。

| 收件人信息      | 电子保函开具后, | 将同步为您寄出纸质保函文件, | 请正确谊写收件人信息 |  |
|------------|----------|----------------|------------|--|
| * 收件人姓名:   |          |                |            |  |
| 郭丽君        |          |                |            |  |
| * 收件人电话:   |          |                |            |  |
| 1350000035 |          |                |            |  |
| * 收件人地址:   |          |                |            |  |
| 22222      |          |                |            |  |

第8步,填写纸质保函收件地址

|   | )电子普通发票(自动出具) 🔷 増值税发票(线下开具) |
|---|-----------------------------|
| ĸ | 单位名称:                       |
|   | 武汉雷光数字科技有限公司                |
| * | 纳税人识别号:                     |
|   | 91420100724673403K          |
| * | 开户银行:                       |
|   | 武汉雷光数字科技有限公司                |
| * | 银行账号:                       |
|   | 12345678901234567890        |
| * | 收票人邮箱:                      |
|   | asdfsf                      |
| * | 收票人手机号:                     |
|   | 1350000035                  |

第9步,填写发票信息

8. 在线扫码签署电子保函业务委托申请书。

使用标信通 APP 扫码在线签署,依据页面指引流程进行签署即可。

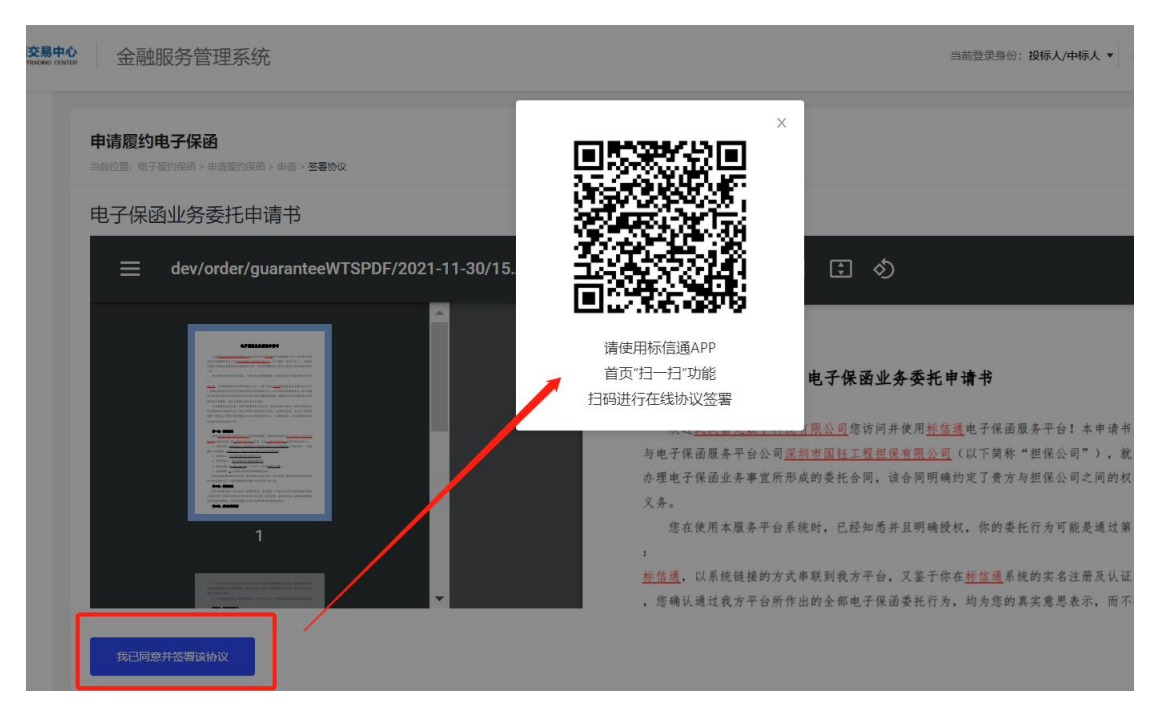

第10步,查看委托申请书,点击【我已同意签署该协议】

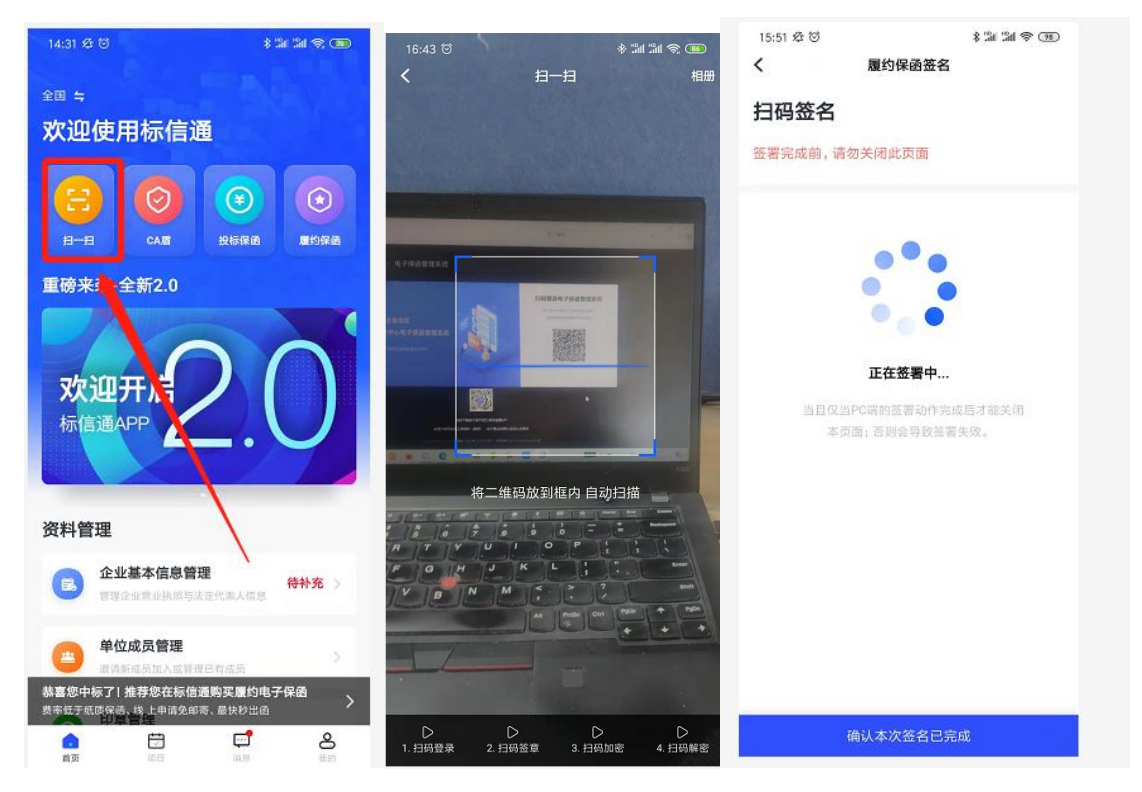

第11步,使用标信通 APP 扫码签署协议

签署完成后,在手机上和电脑上分别点击【确认本次签名已完成】、 【已在手机上点击确认】,完成协议签署。

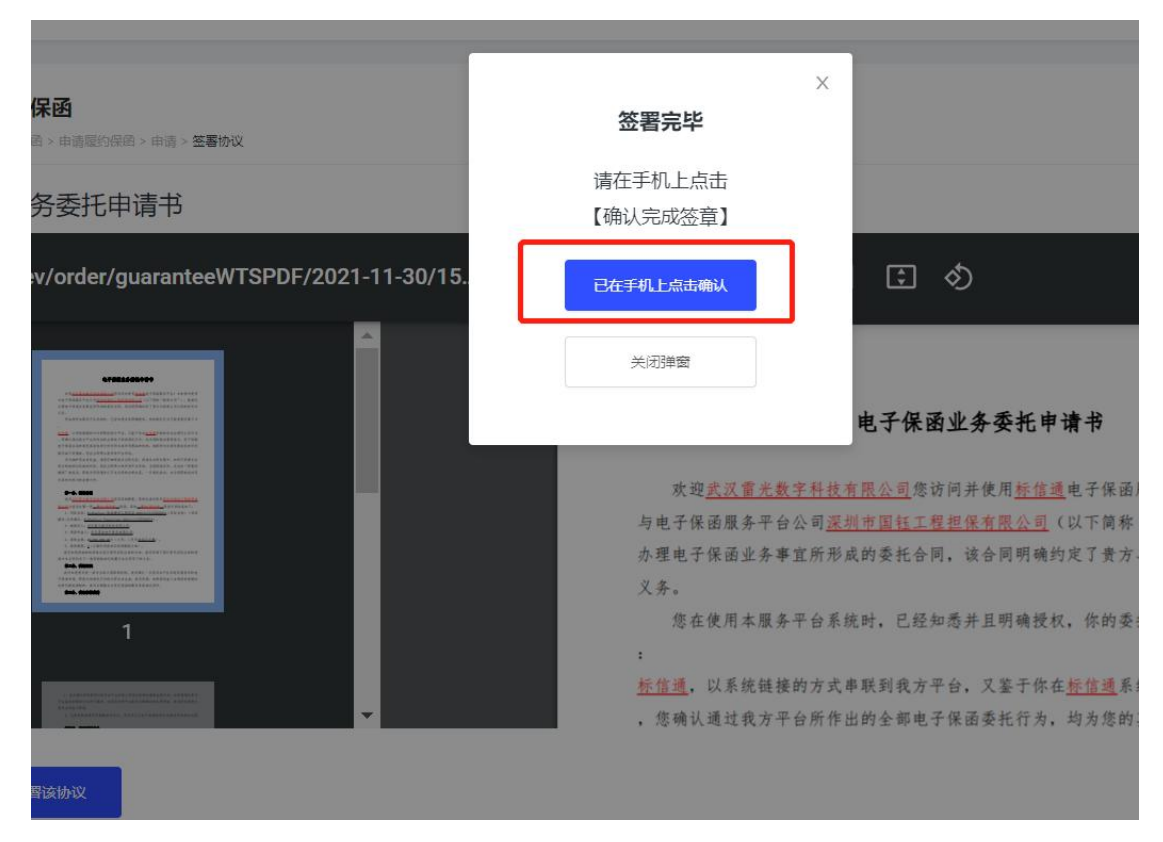

第12步,签署完毕

 在线扫码签署提交文件,所有提交的申请文件都需要再次签章后 提交给金融机构。

| 这共资源交易中心<br>a.e. resources modele comme                                         | 金融                                                                                                    | 服务管理系统                                                                                                    |                |       |         |                                                          | 当前登录导份: <b>投标人/4</b>        | ■标人 ▼ 当市           | 1登录单位: 武汉 <b>雷光数</b> 1 |
|---------------------------------------------------------------------------------|----------------------------------------------------------------------------------------------------|----------------------------------------------------------------------------------------------------|----------------|-------|---------|----------------------------------------------------------|-----------------------------|--------------------|------------------------|
| 10<br>10<br>10<br>10<br>10<br>10<br>10<br>10<br>10<br>10<br>10<br>10<br>10<br>1 | - 、 勘<br>+1、 書<br>+2、 法<br>+2、 法<br>+1、 中<br>+2、 加<br>-2、 加<br>-2、 加<br>-3、 4<br>+1、 中<br>+2、 加<br>-3、 4<br>-4、 5<br>-5、 5<br>-5、 5<br>-5、 5<br>-5、 5<br>-5、 5<br>-5、 5<br>-5、 5<br>-5、 5<br>-5、 5<br>-5、 5<br>-5、 5<br>-5、 5<br>-5、 5<br>-5、 5<br>-5、 5<br>-5、 5<br>-5<br>-5<br>-5<br>-5<br>-5<br>-5<br>-5<br>-5<br>-5<br>- | <ul> <li>申请材料签案</li> <li>意参块原</li> <li>法法代表人身份证(近面)</li> <li>法法代表人身份证(近面)</li> <li>法法代表人身份证(近面)</li> <li>基本户开户许可证</li> <li>中标通机格</li> <li>原工/采购合同</li> <li>ceshbianhas123</li> <li>激出项目03</li> <li>究点</li> </ul> | ycan-pdf-maker | 1 / 1 | - 45% + | <ul> <li>・ ・ ・ ・ ・ ・ ・ ・ ・ ・ ・ ・ ・ ・ ・ ・ ・ ・ ・</li></ul> | ±<br>□ & ••% ==<br>担保<br>≧号 | )<br>■ :<br>■ 9:33 |                        |
|                                                                                 |                                                                                                    |                                                                                                    |                |       |         |                                                          |                             |                    |                        |

第13步,签章完毕

10. 签章完成后,点击【提交订单】即完成履约保函的申请。

| 金融朋     | 服务管理系统                                |                 |             | 当前登录身份:投标人/中标人 ▼ | 当前登录单位:武汉雷光数· |
|---------|---------------------------------------|-----------------|-------------|------------------|---------------|
| 一、基本信   | 1歳(请在企业信息管理平台-基本信息中补充)                |                 |             |                  |               |
| * 1、雪山姑 | AR 📀                                  |                 |             |                  |               |
| * 2、法定作 | 代表人身份证(正反面) 🥝                         |                 |             |                  |               |
| *3、基本所  | 戸开户许可证 🕗                              |                 |             |                  |               |
| 二、中标项   | [ <b>目资料</b> (请在企业信息管理平台-资质信用信息-项目业绩中 | 孙充)             |             |                  |               |
| *1、中标道  | 画知书 🥑                                 |                 |             |                  |               |
| *2、施工/  | 采购合同 🥝                                |                 |             |                  |               |
| 如上未有    | 合同的,可提供《拟签署合同》                        |                 |             |                  |               |
| 三、资质    | <b>言用信息</b> (请在企业信息管理平台-资质信息用信息中找到对   | 1应项补充)          |             |                  |               |
| * 1、资质( | 正书(中标合同要求的1-10个)                      |                 |             |                  |               |
| 状态      | 资质证书编号                                | 资质证书名称          | 资质类别及等级     | 资质证书失效           | 女日期           |
| 0       | ceshibianhao123                       | ceshibianhao123 | 地基与基础工程专业承包 | 2021-11-30       | 08:00:00      |
| *2、项目」  | 业绩(过去3年业绩1-3个)                        |                 |             |                  |               |
| 状态      | 项目名称                                  | 交易平台            | 中标金额        | 中标时间             |               |
| 0       | 测试项目03                                | 珠海市公共资源交易中心     | 200000      | 2021-11-17       | 08:00:00      |
|         |                                       |                 |             |                  |               |
| 提       | 交订单                                   |                 |             |                  |               |

第14步,点击【提交订单】,完成申请

## 二、确认保函格式

履约保函格式的确定,可以登录标信通金融服务管理平台进行确认, 也可以使用手机直接在标信通 APP 进行确认。

请务必仔细核对您的格式,确认后即可支付,支付后不可退费。

## 2.1 登录金融服务管理平台确认

登录海口市公共资源交易中心金融服务管理平台,进入履约保函管理 页面,勾选左上方【申请审核通过,待确认保函内容】后,点击【确 认保函】,仔细查看保函,无误后点击【我已确认此保函内容无误】, 打开标信通 APP,

扫码签署保函内容、保函格式确认书。

| 子投标保函                   |                             |                  |                 |                  |                   |         |                         |                        |         |
|-------------------------|-----------------------------|------------------|-----------------|------------------|-------------------|---------|-------------------------|------------------------|---------|
| 子履約保護                   | 履约保函管理<br>当前位第:电子屋的导动 > 屋的目 | 吴岳管理             |                 |                  |                   |         |                         |                        |         |
| #161742978883<br>是约保姆管理 | 申请审核通过,符确认保经                | i内容 >   时间:   词  | 选择开始时间 至 请选择结束时 | 间 Q 请输入标识当称/标识编号 |                   |         |                         |                        |         |
|                         | 履约保函订单需切换到中标人               | 身份方可查看           |                 |                  |                   |         |                         |                        |         |
|                         | 履约电子保函标段列表                  |                  |                 |                  |                   |         |                         |                        |         |
|                         | 中标单位11本目目标                  | 现金保证金 10765080 元 |                 |                  |                   |         |                         |                        |         |
|                         | 序号 项目类型                     | 标段编号             | 杨段名称            | 招标单位             | 中标单位              | 屬约担保金額  | 订单状态                    | 申请时间                   | 操作      |
|                         | 1 建设工程                      | 测试项目113001       | 贵试项目113001      | 武汉嚴貧电子商勞有限公司     | 常德市创唯广告<br>印务有限公司 | 1170000 | 申请审核通<br>过, 待确认保<br>函内容 | 2021-11-10<br>10:24:49 | 确认保密 畫! |
|                         | 2 建设工程                      | 测试项目112416       | 测试项目112416      | 武汉羅篇电子商勞有限公司     | 常德市创唯广告<br>印务有限公司 | 1560000 | 申请审核通<br>过,待确认保<br>图内容  | 2021-11-29<br>16:06:30 | 确认保函善   |
|                         | 3 建设工程                      | 测试项目112901       | 测试项目112901      | 武汉屋鎮电子商券有限公司     | 常德市创唯广告<br>印务有限公司 | 2340000 | 申请审核通<br>过,待确认保<br>函内容  | 2021-11-29<br>15:01:58 | 确认保困 查! |
|                         | 4 建设工程                      | 测试项目112651       | 测试项目112651      | 武汉屋盖电子開発有限公司     | 常德市创唯广告<br>印务有限公司 | 1950000 | 申请审核通<br>过,得确认保<br>函内容  | 2021-11-29<br>13:59:36 | 确认保密 章  |
|                         |                             |                  |                 |                  |                   |         |                         |                        |         |

第1步,保函管理页面,点击【确认保函】

| 确认保函格式<br>当时回言:电子是的原因:是的原因性语,确认原因性式                                                                                                    |                                                                                                    |   |
|----------------------------------------------------------------------------------------------------|----------------------------------------------------------------------------------------------------|---|
| 请确认此格式无误,确认后将依用导信道APP签章,并按照此格式出具保函                                                                                                    |                                                                                                    |   |
| ≡ 20211124113854913030919168720896_discl                                                                                                    | 1 / 1   - 67% +   🕃 🖏                                                                                                    | Ł |
| Here and the second second | <b>保函格式确认书</b><br>致: <u>深圳市国钰工程担保有限公司、北京标信智链科技有限公司</u><br>我司因 <u>BidSunTest-珠海建设工程项日-20211117155705974</u><br>(项目名称) 的需要、委托贵司向 <u>深圳市国钰工程担保有限公司</u> 申<br>诸出具一份以我司为被保证人, 担保金额为 <u>180.0000</u> 的保函。<br>现我司确认知晓并同意使用以下保函格式出具保函。若保函出<br>具后因我司或受益人的原因需变更保函格式,因此所产生的费用由<br>我司承担,特此确认! |   |
| 現己論认此保證內容无误<br>下就文件<br>上一步                                                                                                    |                                                                                                    |   |

#### 第2步,确认保函内容无误

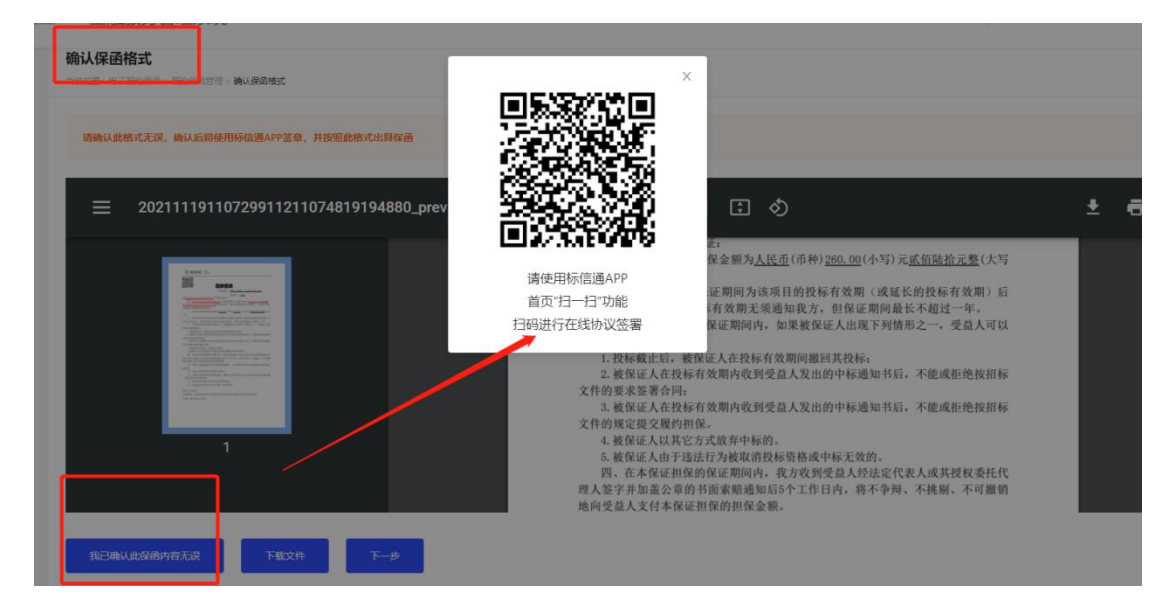

第3步,使用标信通 APP 进行签署

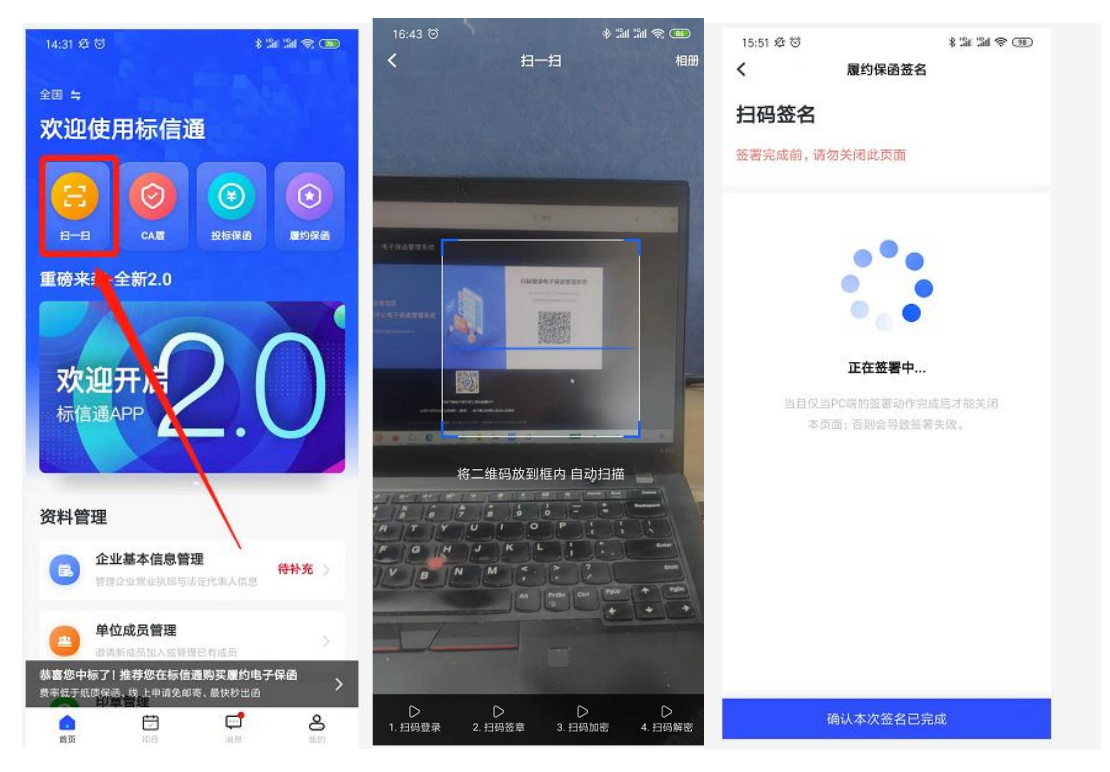

第4步,使用标信通 APP 完成签署

## 2.2 使用标信通 APP 确认

打开标信通 APP, 首页点击【履约保函】, 从订单列表找到【待确认 保函】的订单, 点击订单列表中的【确认保函】, 查看保函无误后, 点击【我已确认此保函内容无误】, 确认无误后, 并对文件进行签章, 签章后标信通 APP 将显示"签章完成"。

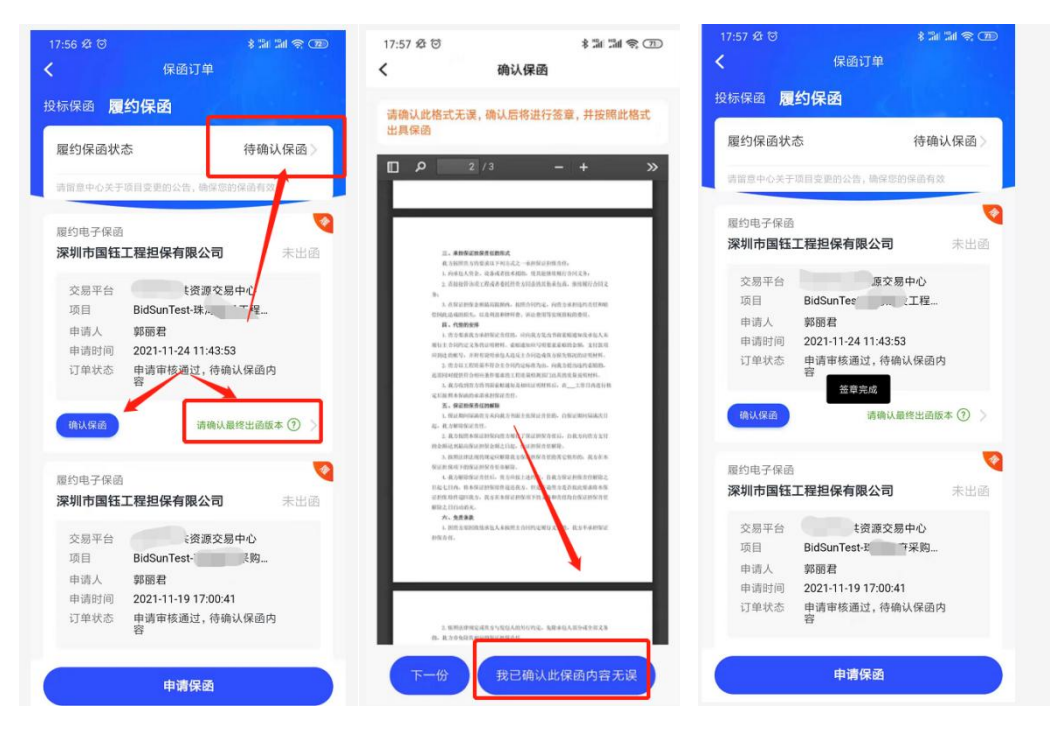

第5步,使用标信通 APP 完成签章

## 三、付款

因履约保函涉及保费金额较大,目前支持对公支付(公司公对公付款), 暂不支持个人支付,收款账号可通过标信通金融服务管理系统或标信 通 APP 获得。

请确认保函符合您的需求,支付后不可退费。

## 3.1 通过金融服务管理平台获取对公账号

从订单列表左上方找到【申请成功,待支付】的订单,点击订单列表中的【去支付】进入金融机构支付页,按照页面提示进行支付。

| 2 <b>约保函管理</b><br>#位置:用子屋约保商 > 履                                                                                                    | 約保路管理                                                                               |                             |      |               |                       |                                |                  |         |
|----------------------------------------------------------------------------------------------------|-------------------------------------------------------------------------------------|-----------------------------|------|---------------|-----------------------|--------------------------------|------------------|---------|
| 申请成功,待支付                                                                                                    | <ul> <li>时间: 读述终于始始时间 3</li> </ul>                                                  | 至 请选择结束时间<br>Q 请给入标段名称/标股编号 |      |               |                       |                                |                  |         |
|                                                                                                    |                                                                                     |                             |      |               |                       |                                |                  |         |
| 的保護订单當切換到中<br>的电子保密标段列表<br>中标单位 1 家   3                                                                                                    | 小人身切力可整有<br>新代現金保证金 100 元                                                           | ~                           |      |               | _                     |                                |                  |         |
| 的保護订单常切换到中<br>的电子保涵标段列表<br>中标单位 1 家   1                                                                                                    | <b>4人340万可重年</b><br>歴代現金原証金 100 元<br>板設名称                                           | 招标单位                        | 中标单位 | 魔約担保金額        | 订单状态                  | 申请时间                           | 操作               |         |
| 的保護(计算机)<br>均均率<br>均均率<br>分配<br>均率<br>分配<br>均率<br>均率<br>加<br>(<br>均率<br>(<br>功<br>(<br>功<br>(<br>功<br>(<br>功<br>(<br>功<br>(<br>)<br>(<br>)<br>)<br>(<br>)<br>(<br>)<br>)<br>(<br>)<br>(<br>)<br>)<br>(<br>)<br>)<br>(<br>)<br>)<br>(<br>)<br>)<br>(<br>)<br>)<br>)<br>(<br>)<br>)<br>)<br>(<br>)<br>)<br>)<br>(<br>)<br>)<br>)<br>(<br>)<br>)<br>)<br>(<br>)<br>)<br>)<br>(<br>)<br>)<br>)<br>)<br>(<br>)<br>)<br>)<br>(<br>)<br>)<br>)<br>)<br>)<br>)<br>(<br>)<br>)<br>)<br>)<br>)<br>)<br>)<br>)<br>)<br>)<br>)<br>)<br>) | AC 99077 9 型名<br>各代現金保证金 100 元<br>積約名称<br>BidSunTest-発展認済共同時<br>最-20211119102505669 | 招防集位<br>武汉篇集电子 現务 有限公司      | 中标单位 | 魔約担保金額<br>100 | 订单状态<br>申请成功, 待<br>支付 | 申请时内<br>2021-11-19<br>18:37:57 | 操作<br>在支付 1 查看详情 | F 現2時订業 |

## 第1步,找到订单,点击【去支付】

| 订单提交成功,请您尽快付          |                                   | 订单号: BIDSUN_202111:<br><b>应付金额: 0.01</b> 元 |  |
|-----------------------|-----------------------------------|--------------------------------------------|--|
| 与 企业网银                | -                                 |                                            |  |
| ● 每笔订单将生成新收款账号, 译     | 复制信息并 <mark>登录企业网银</mark> 行支付     |                                            |  |
| 收款人户名                 | 深圳市国钰工程担保有限公司                     |                                            |  |
| 收款账号(本订单对应收款账号)       |                                   |                                            |  |
| 开户银行                  | 招商银行深圳分行泰然金谷支行                    |                                            |  |
| 注意事项<br>请按以下要求进行付款,未按 | 下列要求填写,导致出单失败或废标等情况,相             | 关后果或责任由保函申请人自行承担:                          |  |
| 1.每一次支付都会生成对应的新收      | 文款账号,严禁使用过往账号支付订单。                |                                            |  |
| 2.请使用企业基本账户付款,务处      | 必确保保函申请人名称与付款企业名称一致,订单金额。         | 時聚金額一致,清勿多转账、少转账和分次转账。                     |  |
| 3.最终支付时间以到账时间为准,      | 请合理安排付款时间;                        |                                            |  |
| 4.如有疑问,请联系平台客服(07     | 755-23004558 或 13392841160) 协助处理。 |                                            |  |

第2步,页面展示收款账户

# 3.2 通过标信通 APP 获取对公账号

打开标信通 APP, 点击首页【履约保函】, 从订单列表找到【待支付】 的订单, 点击订单列表中的【去支付】, 即可获取收款账户。

|                   | 保函订单                |          |
|-------------------|---------------------|----------|
| · · · · · · · · · |                     | -        |
|                   | b.a                 |          |
| 确认保函              | 请确认最终出函题            | 反本 ⑦ >   |
|                   |                     |          |
| 履约电子保函            | N 71                | •        |
| 深圳市国钰             | 工程担保有限公司            | 未出函      |
| 交易平台              | 珠海市公共资源交易中心         |          |
| 项目                | 测试项目112416          |          |
| 申请人               | 郭丽君                 |          |
| 申请时间              | 2021-11-29 15:03:11 |          |
| 订单状态。             | 与成功,待支付             |          |
|                   |                     |          |
| 去支付               |                     | >        |
| 正在别               | 转第三方支付页,同订单请勿重复3    | 友付       |
| 思めの ス (0.3        |                     | <b>(</b> |
| 腹到电子保固            | 于我也没有限人司            |          |
| 水川中国位             | 工性担忧有限公司            |          |
| 交易平台              | 珠海市公共资源交易中心         |          |
| 项目                | 测试项目112416          |          |
| 申请人               | 郭丽君                 |          |
| 申请时间              | 2021-11-29 18:01:04 |          |
| 订单状态              | 出函成功                |          |
| 查看保函              | 已提交电子保函给招           | 标方       |
|                   |                     |          |
|                   |                     |          |
|                   | 申请保函                |          |
|                   |                     |          |

第2步,通过标信通 APP 获得收款账户

## 四、出函和查看保函

1、支付成功后,金融机构将为中标人出具电子履约保函和纸质履约
 保函;

2、纸质履约保函将同步寄出到申请保函时填入的接收保函地址。

3、电子保函出函成功后,可在下列系统中查看保函;

注:各角色仅可查看到自己权限内的数据:仅中标人身份可查看自己申请的订单,招标人身份可查看自身招标、且出函后的订单。

1) 金融服务平台:中标人身份、招标人身份内可查看、下载保函文件(各角色均可登录金融服务平台,查看时需切换选择对应身份);

| xx = +77+~ ( |  |  |
|--------------|--|--|
| 我是招标人        |  |  |
| 我是招标代理       |  |  |
| 投标人/中标人      |  |  |

第1步,角色切换(金融服务平台内)

| 约保函管理<br><sup>位置:电子服约保留</sup> | > 履約保留管理      |                       |                   |         |      |                        |           |
|-------------------------------|---------------|-----------------------|-------------------|---------|------|------------------------|-----------|
| 國成功                           | > 时间: 调选择开始时间 | 至 请选择结束时间 Q 请输入标段名称/6 | 元段编号              |         |      |                        |           |
| 的保函订单需切换到                     | 川中标人身份方可查看    |                       |                   |         |      |                        |           |
| 的电子保密标段列表                     | -<br>         |                       |                   |         |      |                        |           |
| 示段编号                          | 标段名称          | 招标单位                  | 中标单位              | 層约担保金额  | 订单状态 | 申请时间                   | 操作        |
| 则试项目113001                    | 测试项目113001    | 武汉屬當电子商务有限公司          | 常德市创唯广告<br>印务有限公司 | 1170000 | 出函成功 | 2021-11-30<br>10:26:57 | 查看文件      |
| 则试项目112416                    | 测试项目112416    | 武汉屋首电子简务有限公司          | 常德市创唯广告<br>印务有限公司 | 1560000 | 出函成功 | 2021-11-29<br>18:01:04 | 查看文件 查看详情 |
| 则试项目112416                    | 测试项目112416    | 武汉屋盖电子商务有限公司          | 常德市创唯广告<br>印务有限公司 | 1950000 | 出函成功 | 2021-11-29<br>13:51:48 | 查看文件 查看详情 |
|                               |               |                       |                   |         |      |                        |           |

第2步,出函成功后,查看保函

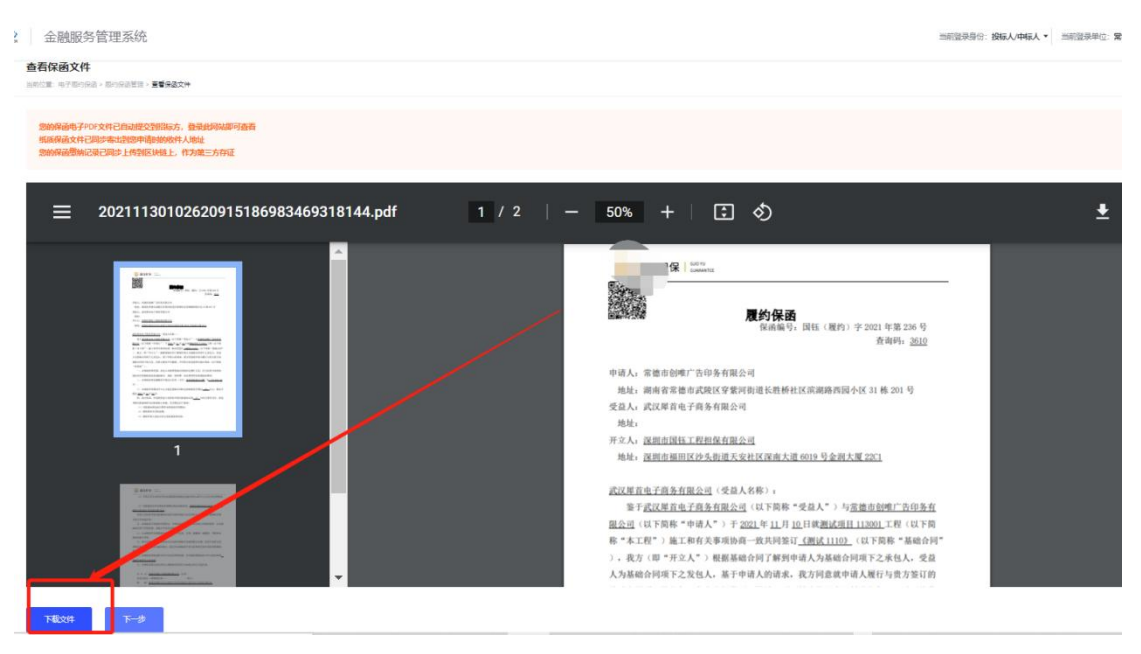

第3步,下载保函文件

2)交易系统:供应商、采购人身份内,履约保函模块(登录交易系统后,选择对应身份);

|   | ○○○○○○○○○○○○○○○○○○○○○○○○○○○○○○○○○○○○ | 商三市政工程有限       | 艮 合 修改密           | 码订更换皮胆 |
|---|--------------------------------------|----------------|-------------------|--------|
|   |                                      |                |                   |        |
| 1 |                                      | 招标代理-工程        | <b>PP</b> 动标码 夕 称 |        |
|   |                                      | 采购代理-政采        | 13-3004-X1210     |        |
|   | 保证                                   | 投标人-工程         | 状态                | 操作     |
| 9 | 2023121811134                        | 招标人-工程         | 出函成功              | 下载     |
| 1 | 2023020215105                        | 采购人-政采         | 出函成功              | 下载     |
| 3 | 2023020616274                        | 供应商-政采         | 出函成功              | 下载     |
| 5 | 20230206180255                       | 10722158325425 | 出函成功              | 下载     |
|   | 20220202471020                       | 40700404500004 | 111-7-12-1        | +IN.   |

第1步,角色切换(交易系统内)

| 🗳 政府采购交易系统 🛛 🗏 | 1   | 政府采购 保证        | 金 个人工作        | 台       |        |              |                  | △ 广州市第三市政工程有限                | 艮 合 修改密 | 7码 ♀ 更换皮肤 ∨ ∪ 退器 |
|----------------|-----|----------------|---------------|---------|--------|--------------|------------------|------------------------------|---------|------------------|
|                | 申請係 | 168            |               |         |        |              |                  | 标段编                          | 号或标段名称  | Q                |
| 🗐 我的投标项目       | 序号  | 项目编号           | 标段编号          | 标段名称    | 金融机构   | 担保金额 (       | 出函时间             | 保函单号                         | 状态      | 操作               |
| ■ 供应商所降        | 1   | test_wl_202312 | test_wl_20231 | wl_中标结果 | 深圳市国钰工 | 1000000.0000 | 2023-12-18 12:09 | 2023121811134011862650203930 | 出函成功    | 下载               |
|                | 2   | 20230118001-   | 20230118001-  | A包      | 深圳市国钰工 | 1.0000       | 2023-03-23 17:21 | 2023020215105110707229797777 | 出函成功    | 下载               |
| ■ 在线合同签订 ✓     | 3   | 20230118001-   | 20230118001-  | A包      | 深圳市国钰工 | 1.0000       | 2023-03-23 17:18 | 2023020616274310721918753785 | 出函成功    | 下载               |
| 🗐 在线投诉         | 4   | HKGP-2023-00   | HKGP-2023-0   | 货物-标信上  | 深圳市国钰工 | 3000000.0000 | 2023-02-06 18:15 | 2023020618025510722158325425 | 出函成功    | 下载               |
|                | 5   | HKGP-2023-00   | HKGP-2023-0   | 货物-标信上  | 深圳市国钰工 | 3000000.0000 | 2023-02-06 17:54 | 2023020617492910722124508094 | 出函成功    | 下载               |
| ■ 评价采购人        | 6   | HKGP-2023-00   | HKGP-2023-0   | 货物-标信上  | 深圳市国钰工 | 1.0000       | 2023-02-06 17:24 | 2023020617022910722006261982 | 出函成功    | 下载               |
| ■ 履約保函         | 7   | cbz-20230203-  | cbz-20230203  | A包      | 深圳市国钰工 | 1.0000       | 2023-02-06 17:24 | 2023020616591110721997940232 | 出函成功    | 下载               |
| ■ 回复质疑询问       | 8   | 20230118001-   | 20230118001-  | A包      | 深圳市国钰工 | 1.0000       | 2023-02-03 09:54 | 2023020309422610710027183880 | 出函成功    | 下载               |
|                | 9   | 20230118001-   | 20230118001-  | A包      | 深圳市国钰工 | 3000000.0000 | 2023-02-02 15:36 | 2023020215302610707279075438 | 出函成功    | 下载               |
|                | 10  | 20230118001-   | 20230118001-  | A包      | 深圳市国钰工 | 1.0000       | 2023-02-02 15:00 | 2023020210290110706520553092 | 出函成功    | 下载               |
|                |     |                |               |         |        |              |                  |                              |         |                  |

第2步,政府采购交易系统内下载保函(供应商、采购人出函后均可下载)

3)标信通 APP:中标人可查看、下载电子保函文件(登录标信通 APP)。

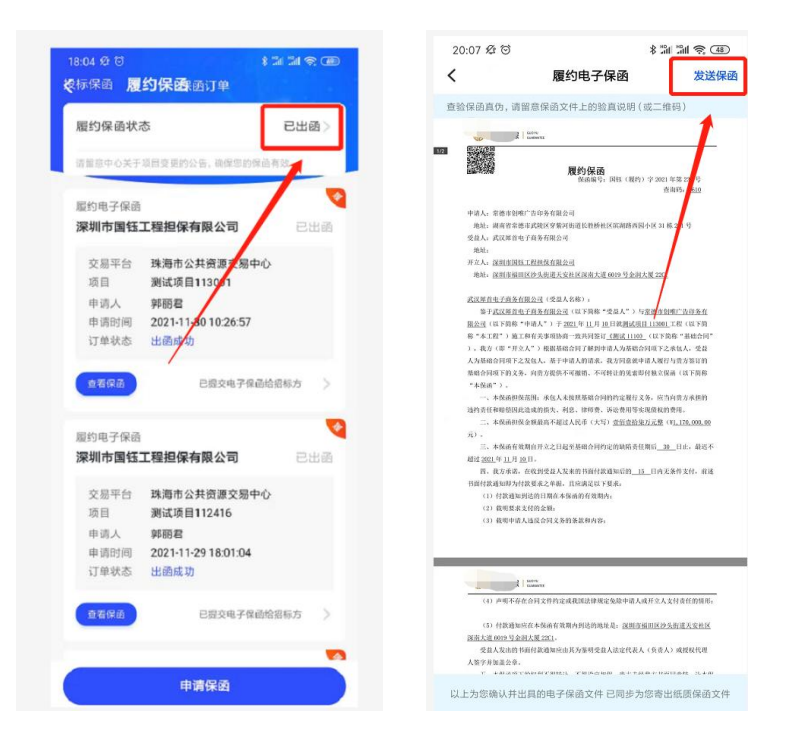

第1步,通过标信通 APP 也可查看和下载保函文件

## 五、理赔

招标人可通过两种方式进行理赔,方式一:登录政府采购交易系统理 赔,方式二:海口市公共资源交易中心金融服务管理平台内申请理赔。 方式一:登录政府采购交易系统理赔 左侧菜单点击【履约保函】,找到该项目,点击【查看】,填写理赔 原因和联系方式后,点击【申请理赔】,即可完成理赔信息的提交,

成功提交后系统即显示"已受理"。提交后金融机构将与招标人线下进行沟通、理赔。理赔结束后,政府采购交易系统将会同步显示理赔结果。

| ▲ 政府采购交易系统 三 | i  | 政府采购 | 9 保证金 |               |                               |           |         | ė                        | 海口市琼山城市 | 建设投资 白 修改密码 (     | 7 更换皮肤     | ~∪ 退出 |
|--------------|----|------|-------|---------------|-------------------------------|-----------|---------|--------------------------|---------|-------------------|------------|-------|
| 🖪 资审文件核验     |    |      |       |               | 雕约的                           | 拘: 图 法择日期 |         | 采购方式: 全部                 |         | 货物-标信上链-cbz0203-集 | I采·公开      |       |
| - 成绩回复       | 序号 | 项目   | 甲请理赔  |               |                               |           |         |                          | ×       | 履约保函申请时间          | 操作         |       |
| 🗐 授权委托书      | 1  | HKG  |       | 供应商:<br>担保金额: | 广州市第三市政工程有限公司<br>3000000.0000 |           | 保函单号: [ | <b>期王(履约)字2023年第1220</b> | 2号      | 2023-02-07 10:21  | <b>吉香</b>  |       |
| 🖻 确定中标供应用    | 3  | HKG  | ſ     | * 理赔原因:       |                               | I         |         |                          | 0/1024  | /-                | <b>五</b> 番 |       |
| ■ 在线合同签订 、   |    | -    |       | * 联系人:        |                               |           | * 联系电话: |                          |         |                   |            |       |
| ■ 履约保通       |    |      |       |               |                               |           |         |                          | 中请理赔    |                   |            |       |
| 5000° -      |    |      |       |               |                               |           |         |                          |         |                   |            |       |
| 1 项目进程总数     |    |      |       |               |                               |           |         |                          |         |                   |            |       |
| 🛛 项目归胜查购     |    |      |       |               |                               |           |         |                          |         |                   |            |       |
| 查看中标题印书      |    |      |       |               |                               |           |         |                          |         |                   |            |       |
| 4月后结理更正接登    |    |      |       |               |                               |           |         |                          |         |                   |            |       |
| 项目暂停处理       |    |      |       |               |                               | 共3条 10条/页 | · · 1   | > 創往 1 页                 |         |                   |            |       |

#### 第1步,申请理赔

| 🕥 政府采购交易系统 🛛 🗏     | 三 政府采购 保证金 人为口市空山城市就                                  |                       |
|--------------------|-------------------------------------------------------|-----------------------|
| 📄 资审文件核验           | <b>服</b> 的时间: 台 选择日前 采购方式: 全部 🗸                       | 项目编号或项目名称             |
| 夏 质疑问度             | 中请理解 ×                                                | 履约保留申请时间 操作           |
| The appropriate an | 1 HKG 供应 供应                                           | 2023-02-07 10:21 直誓   |
| 12003240 b         | 2 2023 担保金额: 1.0000                                   | 2023-02-03 11:01 直看   |
| 📄 确定中标供应商          | 3 2023 * 理始原因: 的地方打法                                  | 2023-02-03 09:57 直看   |
| 📄 在线合同签订 🚽 🗸       | 4 2023                                                | 2023-02-02 15:55 直看   |
|                    | * 联系/ * 联系/ * 联系电)<br>5 2023                          | 2023-02-02 15:05   査者 |
| ■ 履約保路             | 6 GZFG                                                | 2023-01-18 17:39 直播   |
| 國際的登记              | 7 HKG 受理D: PG100001_BIDSUNCLAIM_1675736503621         | 2023-01-13 15:27 直着   |
| 项目进程总带             | 8 HKG 状态:已受理 标答唯一订单号: 2023020617022910722006261982822 | 2023-01-12 11:23 直看   |
|                    | 9 HKG 金融机构现始受题d: PG100001_BIDSUNCLAIM_167573650       | 2023-01-11 11:35 直着   |
| <b>●</b> 项目已经查询    | 10 GZFC                                               | 2023-01-10 15:21 直誓   |
| 查看中标通知书            |                                                       |                       |
| 🗐 标后结果更正接验         | 英语豪 106/页 ✓ 《 1 2 》 前注 1 页                            |                       |

第2步,完成理赔

## 方式二: 金融服务管理平台内申请理赔

登录金融服务管理平台,点击【标后保函管理】,找到项目订单后, 点击【申请理赔】,填写理赔信息后,点击【确定理赔】。理赔的记 录、结果,也可同步在金服平台查看。

| 海口市公共资源交易中心<br>Nervage Miles process | 标信通金                  | 融服务管理系统         | 充                   |                        |                         |                   | 尚前登录身   | : 我是招标人,              | 当前登录单位: ) | 6日市琼山城市建3              | 2投資有限公司 ▼            |
|--------------------------------------|-----------------------|-----------------|---------------------|------------------------|-------------------------|-------------------|---------|-----------------------|-----------|------------------------|----------------------|
| 电子保密                                 | maninuum - soom-a 7 m | NU - YAR KAN UN |                     |                        |                         |                   |         |                       |           |                        |                      |
| 申请杨后保商                               | 遣选择订单状态               | × R             | 简: 读读程开始时           | 河 至 请法将法审时间 Q 当时       | 約石原名的石原備等               | 查词                | 导出excel |                       |           |                        |                      |
| 杨后位尚世田                               | 标后电子保透订单常             | 即受到中纬人身份方可      | e#                  |                        |                         |                   |         |                       |           |                        |                      |
|                                      | 标后电子保涵标题列             | 技               |                     |                        |                         |                   |         |                       |           |                        |                      |
|                                      | 中运带位 3 \$             | - BKR2912 120   | 00005.11元           |                        |                         |                   |         |                       |           |                        |                      |
|                                      | 保商类型                  | 项目类型            | 核設備号                | 标段名称                   | 招标单位                    | 中标单位              | 屋约担保全额  | 出鹅机构                  | 订单状态      | 申请时间                   | 操作                   |
|                                      | 履约保函                  | 透彻              | HKGP-2023-<br>0004A | 货物-标信上链-cbz0203-集系-公开- | 海口市琼山<br>城市建设投<br>资有限公司 | 广州市築三市政<br>工程有限公司 | 3000000 | 深圳市国街工<br>程担保有限公<br>司 | 出函成功      | 2023-02-06<br>18:03:25 | 意若文件<br>西省详情<br>中時理明 |
|                                      | 履约保函                  | 3540            | HKGP-2023-<br>0004A | 货物-标信上码-cbz0203-集系-公开- | 海口市陳山<br>城市陳设役<br>资有限公司 | 广州市第三市政<br>工程有限公司 | 3000000 | 深圳市国旺工<br>程坦保有限公<br>司 | 出函成1      | 2023-02-06<br>17:50:30 | ▲看文件<br>曲看详情<br>申请理照 |
|                                      | 履約保商                  | 18 <b>1</b> 11  | HKGP-2023-<br>0004A | 苦物-标信上码-cbz0203-重采-公开- | 海口市陸山<br>城市建设投<br>资有限公司 | 广州市第三市政<br>工程有限公司 | 1       | 深圳的里托工<br>相保有限公<br>司  | 已申请理赔     | 2023-02-06<br>17:03:04 | 直有文件<br>高石洋情<br>申请理解 |
|                                      |                       |                 | aba 20220202        |                        | 海口市垭山                   | 广州市第三十五           |         | 深刻市里話工                |           | 2022 02 05             | 查查文件                 |

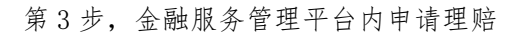

| 口市公共资源交易中心<br>Marg Andrea got 27 | 标信通金                    | 融服务管理系            | 系统                  |         |                             |                         |                   | 当前登录身   | 份: 我是招标人 🔻            | 当前登录单位:并 | 第日市琼山城市建设              | 投资有限公司 🔻             | 退 |
|----------------------------------|-------------------------|-------------------|---------------------|---------|-----------------------------|-------------------------|-------------------|---------|-----------------------|----------|------------------------|----------------------|---|
| 子保密                              | CONTRACTOR - NAMES 7 OF | ING - NYARONA DAE |                     | 申请理赔    |                             |                         | ×                 |         |                       |          |                        |                      |   |
| 新后保函                             |                         |                   | 时间: 请选择开始时间         | 您的理赔中请  | 传递给金融机构后,金融机构将在5个1          | [作日内与您线下联系,核对理题         | 的事项               | 导出excel |                       |          |                        |                      |   |
| 保商管理                             | 1250 7 /02/TM           | BID GRIANS I GIAY | 21+25               | 662:    | 货物-标信上链-cbz0203- <b>集</b> 采 | -公开-A                   |                   |         |                       |          |                        |                      |   |
|                                  | 标后电子保菌标段列               | 利表                |                     | *联系人:   | 请输入联系人                      |                         |                   |         |                       |          |                        |                      |   |
|                                  | 中玩单位 3 家                | I BREERIE         | 12000005.11元        | • 联系电话: | 请输入联系电话                     |                         |                   |         |                       |          |                        |                      |   |
|                                  | 保函类型                    | 项目类型              | 标段编号                | * 理暗理由: | 增加人1000个学内地域建田              |                         |                   | 履约担保金额  | 出函机构                  | 订单状态     | 申请时间                   | 操作                   |   |
|                                  | 履约保函                    | 新物                | HKGP-2023-<br>0004A |         |                             |                         | 1.                | 300000  | 深圳市国钰工<br>程担保有限公<br>司 | 出函成功     | 2023-02-06<br>18:03:25 | 查看文件<br>查看详情<br>申请理赔 |   |
|                                  | 魔约保函                    | 調物                | HKGP-2023-<br>0004A |         | 确定理赔                        |                         |                   | 3000000 | 深圳市国任工<br>程担保有限公<br>司 | 出图成功     | 2023-02-06<br>17:50:30 | 查看文件<br>查看详情<br>申请理赔 |   |
|                                  | 履约保函                    | 活物                | HKGP-2023-<br>0004A | 货物-标信上  | 链-cbz0203-集采-公开-A           | 海口市時山<br>城市建设投<br>资有限公司 | 广州市第三市政<br>工程有限公司 | 1       | 深圳市區柱工<br>糧損保有限公<br>司 | 已申请理赔    | 2023-02-06<br>17:03:04 | 查看文件<br>查看详情<br>申请理赔 |   |
|                                  |                         |                   |                     |         |                             | 海口市琼山                   | 广州市第三市政           |         | 深圳市属钰工                |          |                        | 重看文件                 |   |

第4步,填写理赔信息

| 履约保函 | 货物 | 20230118001-<br>cbz-A  | Att.                   | 海口市琼山<br>城市建设投<br>资有限公司 | 广州市第三市政<br>工程有限公司 | 1       | 深圳市国钰工<br>程担保有限公<br>司 | 已申请理赔  | 2023-02-03<br>09:43:14 | 查看文件<br>查看详情<br>申请理赔 |
|------|----|------------------------|------------------------|-------------------------|-------------------|---------|-----------------------|--------|------------------------|----------------------|
| 履约保朗 | 資物 | 20230118001-<br>cbz-A  | A包                     | 海口市琼山<br>城市建设投<br>资有限公司 | 海南昱华纸品科<br>技有限公司  | 1       | 深圳市国钰工<br>程担保有限公<br>司 | 已申请理赔  | 2 23-02-03<br>09:41:06 | 查看文件<br>查看详情<br>申请理赔 |
| 履约保函 | 货物 | 20230118001-<br>cbz-A  | Ats.                   | 海口市琼山<br>城市建设投<br>资有限公司 | 广州市第三市政<br>工程有限公司 | 3000000 | 深圳市国钰工<br>程担保有限公<br>司 | 理赔成功   | 2)23-02-02<br>15:31:43 | 查看文件<br>查看详情<br>申请理赔 |
| 履约保函 | 货物 | 20230118001-<br>cbz-A  | Att                    | 海口市理山<br>城市建设投<br>资有限公司 | 广州市第三市政<br>工程有限公司 | 1       | 深圳市国钰工<br>程担保有限公<br>司 | 理赔审核拒绝 | 2 23-02-02<br>10:29:45 | 查看文件<br>查看详情<br>申请理赔 |
| 履约保函 | 工程 | GZFCG2022-<br>5096-001 | jc-xj(采购人推荐)-cbz0519-A | 海口市琼山<br>城市建设投<br>资有限公司 | 海南昱华纸品科<br>技有限公司  | 3000000 | 深圳市国钰工<br>程担保有限公<br>司 | 理赔审核拒绝 | 2023-01-18<br>10:47:52 | 查看文件<br>查看详情<br>申请理赔 |
| 履约保函 | 货物 | HKGP-2023-<br>1221A    | A包 (项目—)               | 海口市琼山<br>城市建设投<br>资有限公司 | 上海普洲实业有<br>限公司    | 0.01    | 深圳市国钰工<br>程担保有限公<br>司 | 理赔成功   | 2023-01-13<br>14:51:01 | 查看文件<br>查看详情<br>申请理赔 |
| •    |    |                        |                        |                         |                   |         |                       |        |                        | +                    |

第5步,理赔查询

# 六、联系我们

技术服务单位服务电话: 400-658-7878